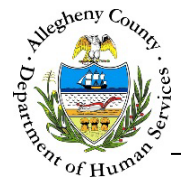

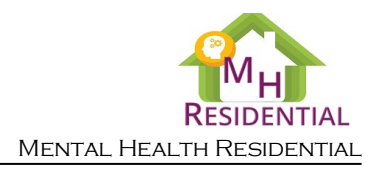

## **Advanced Search – MH Residential Job Aid**

The *Advanced Search* screen allows the user to search through Referrals and Cases using a variety of search criteria.

| Search Criteria |         |               |     |                   |          |  |
|-----------------|---------|---------------|-----|-------------------|----------|--|
| Entity Ty       | pe 🖌    | All           | ~   | Entity ID         |          |  |
| Client La       | st Name |               |     | Client First Name |          |  |
| Client D        | ОВ      |               |     | Client SSN        |          |  |
| Legal Ge        | nder _  | Select-       | ~   | Entity Date From  |          |  |
| Entity Da       | ateTo   |               |     | Case Status       | -Select- |  |
| Referral        | Status  | None selected | •   |                   |          |  |
|                 |         |               |     |                   |          |  |
|                 |         |               | Sea | rch               |          |  |
|                 |         |               |     |                   |          |  |
| Search Results  |         |               |     |                   |          |  |

## Navigation

- 1. From the ACDHS Portal home screen: Click on
- 2. The Search button can be found at the top of every screen. Clicking on the Search button will navigate the user to the **Search** screen.

Search

pane.

3. Click on the **Advanced Search** link inside the **Search** Criteria

| Search Crite | eria | Search Tips                            |
|--------------|------|----------------------------------------|
|              |      | <br>-Select- Search<br>Advanced Search |

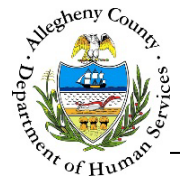

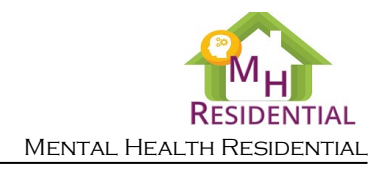

## Search Criteria

1. Search Criteria pane: The Search Criteria can be used singularly or in combination to filter the results down to the desired case(s) or referral(s).

| ♥ Search Criteria |               |            |                   |          |
|-------------------|---------------|------------|-------------------|----------|
| Entity Type       | All           |            | Entity ID         | в        |
| Client Last Name  |               | C          | Client First Name |          |
| Client DOB        |               | E          | Client SSN        | F        |
| Legal Gender      | -Select-      | G          | Entity Date From  | H        |
| Entity Date To    |               |            | Case Status       | -Select- |
| Referral Status   | None selected | - <b>K</b> |                   |          |
|                   |               | Sea        | rch               |          |

- a. *Entity Type*: This drop-down defaults to "All" but can be changed to search by "Referral" or "Case" only.
- b. *Entity ID*: Enter the Case or Referral number to search by that criteria.
- c. *Client Last Name*: Enter a last name to search by that criteria.
- d. *Client First Name*: Enter a first name to search by that criteria.
- e. *Entity Name*: Enter the Case or Referral name to search by that criteria.
- f. *SSN*: Enter the client's social security number (SSN) to search by that criteria.
- g. *Entity Date From*: Enter a start date to filter down to a date range for the Referral(s) and/or Case(s).
- h. *Entity Date To*: Enter a start date to filter down to a date range for the Referral(s) and/or Case(s).
- i. *Case Status* can be filtered to "Active" or "Discharged". This criteria can only be used if "All" or "Case" has been selected for Entity Type.

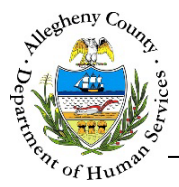

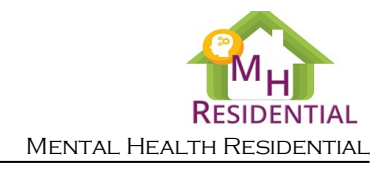

j. *Referral Status* is a multi-select drop-down. Select all of the desired referral statuses. This criteria can only be used if "All" or "Referral" has been selected for *Entity Type*.

|                                                          |             | Accept                                        | eu renuing *                                                                                                    |                                 |                                                             |
|----------------------------------------------------------|-------------|-----------------------------------------------|----------------------------------------------------------------------------------------------------|---------------------------------|-------------------------------------------------------------|
|                                                          |             | 🗸 Accep                                       | oted Pending                                                                                                    |                                 |                                                             |
|                                                          |             | Active                                        | 2                                                                                                    |                                 |                                                             |
|                                                          |             | Close                                         | d                                                                                                    |                                 |                                                             |
|                                                          |             | 🗌 Eligib                                      | le-Review                                                                                                    |                                 |                                                             |
|                                                          |             | 🗌 Inelig                                      | ible                                                                                                    |                                 |                                                             |
|                                                          |             | 🗌 🗆 Pend                                      | ing                                                                                                    |                                 |                                                             |
|                                                          |             | 🗌 Subm                                        | itted                                                                                                    |                                 |                                                             |
| Click Search                                             | to bring up | the 👻 Search Re                               | esults pa                                                                                                    | ane:                            |                                                             |
| Click Search                                             | to bring up | • the Search Re                               | esults p                                                                                                    | ane:                            |                                                             |
| Click Search                                             | to bring up | the Search Re                                 | esults p                                                                                                    | ane:<br>Search within Entities: |                                                             |
| Click Search<br>Search Results<br>Entity Type            | to bring up | the Search Re                                 | esults parts parts | Search within Entities:         | Assigned Worker                                             |
| Click Search<br>Search Results<br>EntityType<br>Referral | to bring up | • the Search Re<br>• Entity Date<br>5/19/2017 | esults particular particular par  | Search within Entities:         | <ul> <li>Assigned Worker</li> <li>Kimberley Falk</li> </ul> |

- a. The Search Results pane contains a **Search within...** field from which the user can filter the grid down to any grid item containing all or part of a word, date, or number.
- b. The user can navigate to the Case or Referral from within the Search Results pane by clicking on the *Entity ID*.

For more information...

For assistance, please contact the Allegheny County Service Desk at <u>ServiceDesk@AlleghenyCounty.US</u> or call 412-350-HELP (4357). Select Option 2 for the DHS Service Desk.

To access iService, go to: https://servicedesk.alleghenycounty.us

This and other Job Aids can be found at: <u>http://s3.amazonaws.com/dhs-application-support/index.htm</u> or <u>http://dhsassist.dhs.allegheny.local</u> for internal users.